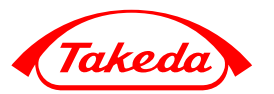

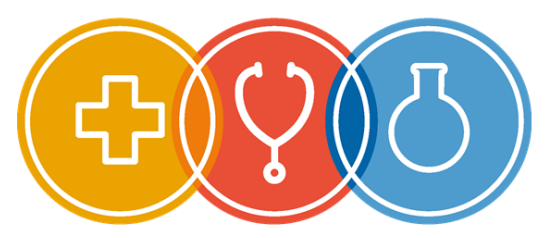

ТАКЕДА – ЗОЛОТЫЕ КАДРЫ МЕДИЦИНЫ

### «TAKEDA – Золотые кадры медицины»

Стипендиальная программа компании Takeda

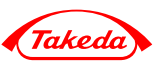

2) Я первый раз на сайте — ройдите регистрацию – это просто!
3) Я уже зарегистрирован на сайте zkm.takeda.com, но не помню пароль нажимаем на ссылку «забыл пароль» на почту, указанную при регистрации, приходит ссылка на изменение пароля
4) Я забыл почту, на которую регистрировался — Регистрация Вход придется регистрироваться заново

### Восстановление пароля

#### Восстановление пароля

Письмо на адрес ...@yandex.ru уже отправлено. Оно содержит ссылку, при переходе по которой ваш пароль будет сброшен.

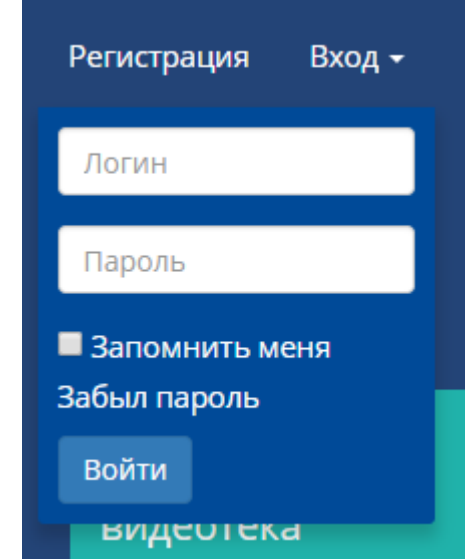

### Регистрация, создание личного кабинета

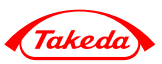

| Фамилия                                                                    |                                                                        |
|----------------------------------------------------------------------------|------------------------------------------------------------------------|
| Фамилия не менее 2 симе                                                    | волов                                                                  |
| Имя                                                                        |                                                                        |
| Имя                                                                        |                                                                        |
| Отчество                                                                   |                                                                        |
| Отчество не менее 2 симе                                                   | волов                                                                  |
| ражданство                                                                 |                                                                        |
| Гражданство не менее 2 с                                                   | символов                                                               |
| Контактный телефон                                                         |                                                                        |
| Укажите телефонный ном                                                     | иер вида +7(888)888-88-88                                              |
| Электронная почта                                                          |                                                                        |
| E-mail в формате email@e                                                   | mail.com                                                               |
| Пароль                                                                     |                                                                        |
| Пароль не менее 3 симво.                                                   | ила<br>                                                                |
| Подтвердите пароль                                                         |                                                                        |
| Повторите пароль                                                           |                                                                        |
| Университет                                                                |                                                                        |
| Башкирский государственный ме                                              | едицинский университет                                                 |
| <ul> <li>Согласен получать почто</li> <li>Мною прочитаны услови</li> </ul> | овую рассылку<br>ия и я согласен на обработку персон <u>альных дан</u> |
| , , , , , , , , , , , , , , , , , , , ,                                    |                                                                        |

Все поля должны быть заполнены актуальной и правдивой информацией о вас

Вся информация, указанная при регистрации, окажется в вашем личном кабинете и в заявке на программу

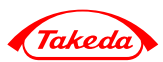

Пожалуйста, ознакомьтесь с соглашением на обработку персональных данных, а после этого проставьте галочку в соответствующем чекбоксе

Мною прочитаны условия и я согласен на обработку персональных данных

Прочитать документ

### Заявка на участие: общий вид

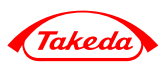

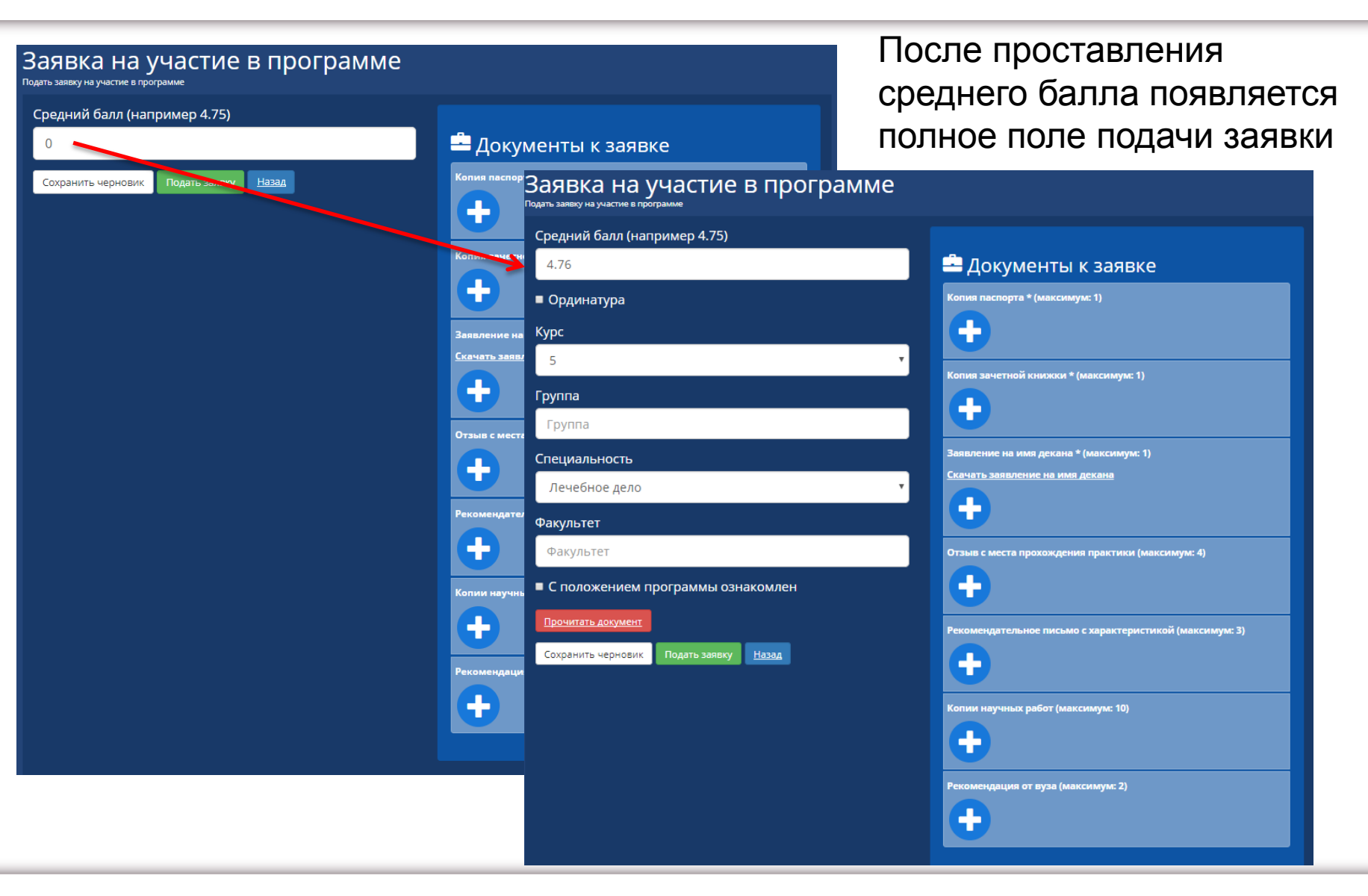

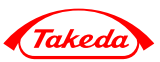

| Заявка на участие в программе          |  |
|----------------------------------------|--|
| Средний балл (например 4.75)           |  |
| 4.76                                   |  |
| 🖉 Ординатура                           |  |
| Специальность                          |  |
| Лечебное дело 🔻                        |  |
| С положением программы ознакомлен      |  |
| Прочитать документ                     |  |
| Сохранить черновик Подать заявку Назад |  |

Если вы ординатор, проставьте галочку в соответствующем окошке и форма «схлопнется».

Вам останется проставить только вашу специальность

### Заявка на участие: ознакомление с документами

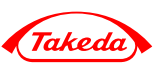

### Заявка на участие в программе

Подать заявку на участие в программе

| Средний балл (например 4.75)           |
|----------------------------------------|
| 4.76                                   |
| ■ Ординатура                           |
| Курс                                   |
| Укажите курс                           |
| Группа                                 |
| Группа                                 |
| Специальность                          |
| Лечебное дело                          |
| Факультет                              |
| Факультет                              |
| С положением программы ознакомлен      |
| Прочитать документ                     |
| Сохранить черновик Подать заявку Назад |
|                                        |

Пожалуйста, ознакомьтесь с Положением о программе и проставьте отметку в соответствующем окошке

На данном этапе Вы можете сохранить заявку, как черновик и возвращаться к ней в дальнейшем

## Заявка на участие: загрузка обязательных документов

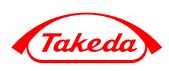

| 🚔 Документы к заявке                                                              |
|-----------------------------------------------------------------------------------|
| Копия паспорта * (максимум: 1)                                                    |
| Копия зачетной книжки * (максимум: 1)                                             |
| Заявление на имя декана * (максимум: 1)<br><u>Скачать заявление на имя декана</u> |
|                                                                                   |

Необходима первая страница зачетной книжки (с фото и информацией о вас). Вам нужно ее отксерить, заверить средний балл у куратора программы в вашем вузе, а потом загрузить в поле на сайте

Ординаторы могут использовать первую страницу диплома

Ординаторы 2 года оценки по диплому суммируют с оценками, полученными в ординатуре и делят на общее количество экзаменационных предметов

Бланк заявления на имя декана необходимо распечатать, заполнить, отнести в деканат на подпись – загрузить скан в заявку

# Заявка на участие: загрузка дополнительных документов

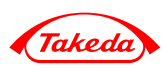

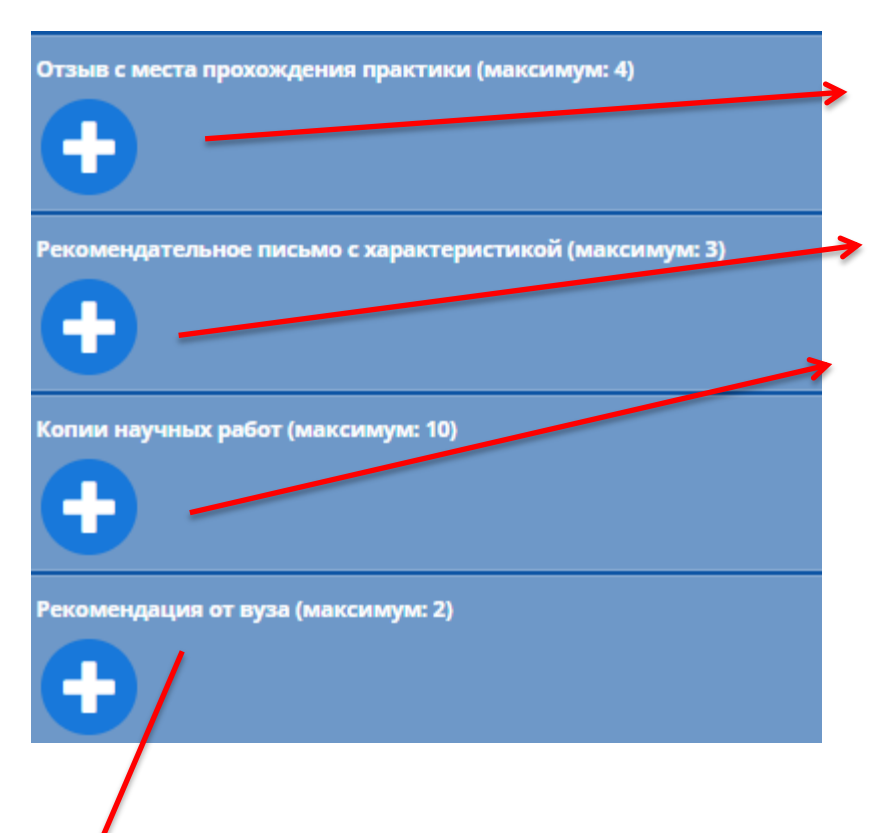

Если ваш средний балл ниже 4,75 и не ниже 4,5, то поле «рекомендация от вуза» к заполнению обязательно.

Загружаются по Вашему желанию. В случае спорной ситуации (если вы пройдете конкурсный отбор и наберете одинаково высокий балл с другим конкурсантом) решение будет приниматься на основе заранее прикрепленных в эти поля документов

Т.е. вам необходимо запросить характеристику/рекомендацию. Этот документ пишется в свободной форме, в нем должны быть перечислены ваши заслуги и достижения (научные, учебные, социальные) за подписью декана/начальника ординатуры /куратора или зав. кафедрой.

### Заявка на участие: подать или сохранить?

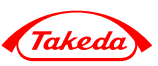

Если вы загрузили еще не все документы, то выбирайте вариант «сохранить черновик». Вы в любое время сможете вернуться к заявке и дополнить ее.

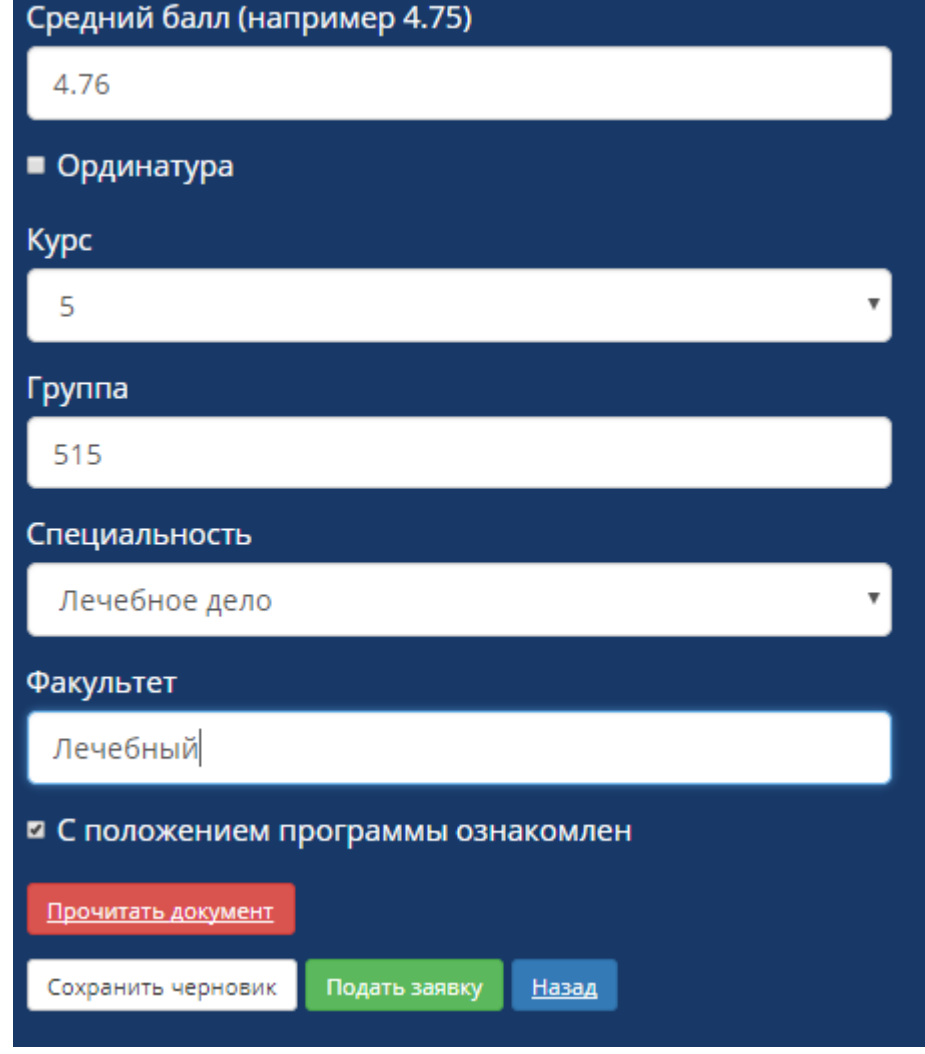

Если вы заполнили все поля в анкете личного кабинета и заявки, загрузили все обязательные документы, подумали еще и загрузили дополнительные, то смело нажимайте «подать заявку». После этого ваша заявка попадет на рассмотрение конкурсной комиссии и ее редактирование будет невозможно.

Если вы все же что-то заполнили неверно, то на почту, указанную при регистрации придет письмо с просьбой доработать заявку. Она вновь станет доступна для редактирования.

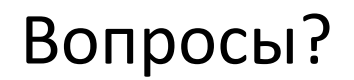

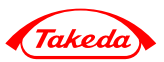

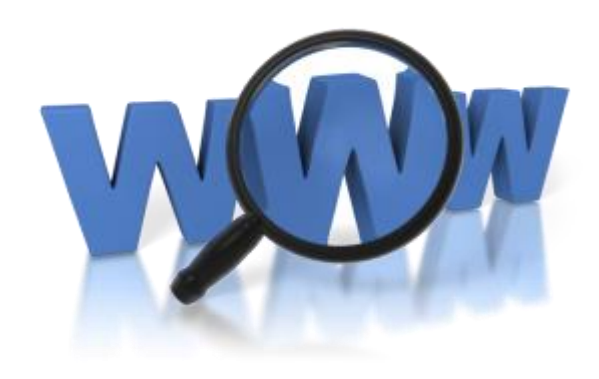

### zkm.takeda.com

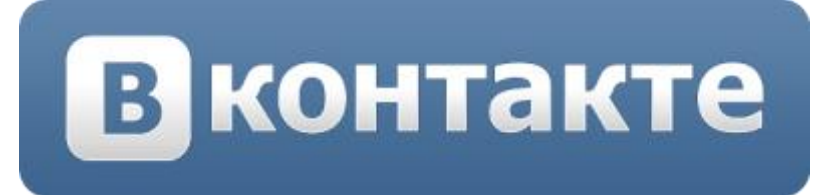

## vk.com/clubzkm